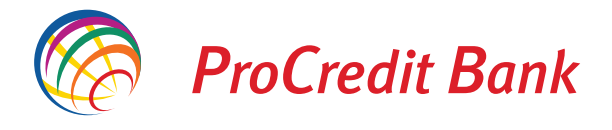

## MANUAL UDHËZUES PËR PËRDORIM TË E-BANKING ME SMS KODIN E SIGURISË PËR KLIENTË PRIVATË V1.0

Klasifikimi: Publik Nr. Ref.

Të nderuar përdorues,

E-Banking është sistem i bankimit online që lejon qasje të sigurt në llogarinë bankare për të realizuar transaksione 24/7 nga komforti i shtëpisë tuaj apo zyra, nga cilado pajisje që ka qasje në internet.

Pra, gjithcka që ju nevojitet për bankimin tuaj mund ta realizoni përmes platformës së E-banking.

#### Informacionet për llogaritë:

- 1. Lëvizjet e llogarisë dhe bilancet;
- 2. Pasqyrat ditore të llogarisë dhe per periudha te ndryshme;
- 3. Shikimi i urdhërpagesave të fundit të bëra përmes E-banking;
- 4. Shikimi i të gjitha urdhërpagesave të bëra përmes bankës tonë;
- 5. Printoni gjendjen e llogarisë në tri versione të ndryshme (.pdf, Excel, .CSV).

#### Transaksionet me llogaritë:

- 1. Realizimi i pagesave brenda klientëve të PCB;
- 2. Realizimi i pagesave kombëtare me bankat e tjera vendore në valutën euro;
- 3. Realizimi i pagesa ndërkombëtare
- 4. Realizimi i pagesave të faturave
- 4. Hapja e llogarise se depozites me afat
- 5. Hapja e urdherpageses periodike brenda klienteve te PCB si dhe klientet e bankave vendore

Në këtë udhëzues ne ju kemi shpalosur informatat kyçe se si duhet të realizohet hyrja në E-banking dhe si duhet të inicohen transaksionet nga ana juaj, dhe të aprovohen me kodin e ri të sigurise që do ta pranoni me SMS. Kodi i sigurise që do të ju dërgohet me SMS eshte kod për një perdorim pra gjenerohet sipas kërkesës tuaj specifike dhe për secilën kërkese dërgohet një kod i ri i sigurisë. Kodi i sigurise i pranuar me SMS ka kohezgjatje prej 3 minutave dhe pas ketyre minutave kodi nuk është më i vlefshëm. Ju do të pranoni kod të ri të sigurisë i cili do të gjenerohet automatikisht momentin që ju tentoni të qaseni ose të realizoni transfer.

Pasi të jeni pajisur me kontratën E-Banking, permes autorizimit kodin e sigurisë me SMS, do të ju mundësohet t'i qaseni të gjitha llogarive tuaja në mënyre elektronike si mbajtës i/e llogarive dhe llogarite për të cilat jeni të autorizuar duke përfshire edhe llogarinë e kursimit Flex për fëmijë.

Nëse keni ndonjë vështirësi gjatë përdorimit të shërbimit tonë E-banking, mos hezitoni të kontaktoni qendrën tonë të kontaktit në numrat e telefonit: +381 38/555-555; +386 49/555-555.

Për të hyrë në E-Banking përmes verzionit desktop ju duhet të hapni faqen e siguruar dhe të çertifikuar të ProCredit Bank Kosova në Internet https://ebanking.procreditbank-kos.com.

Banka ofron mundesinë e qasjes në verzionin mobil të platformës të E-banking përmes lidhëzës: https://ebanking.procreditbank-kos.com/mobile/user/LogOn

#### Përmbajtja

| 2     | Qasja dhe funksionalitetet e E-banking me SMS kod të sigurisë | 6  |
|-------|---------------------------------------------------------------|----|
| 2.1   | Hyrje në E-banking                                            | 6  |
| 2.2   | Përcaktimi i fjalëkalimit                                     | 10 |
| 2.3   | Rivendosja e fjalëkalimit                                     | 12 |
| 3     | Realizimi i transaksioneve në E-banking                       | 17 |
| 3.1   | Transfertat                                                   | 19 |
| 3.2   | Hapja e llogarise së depozitës me afat                        | 23 |
| 3.3   | Krijimi i urdhërpagesës periodike                             | 28 |
| 3.3.1 | Modifikim i urdhërpagesës periodike                           | 35 |
| 3.3.2 | Anulimi i urdhërpagesës periodike                             | 38 |

# 2. Qasja dhe funksionalitetet e E-banking me SMS kod të sigurisë

## 2.1 Hyrje në E-banking

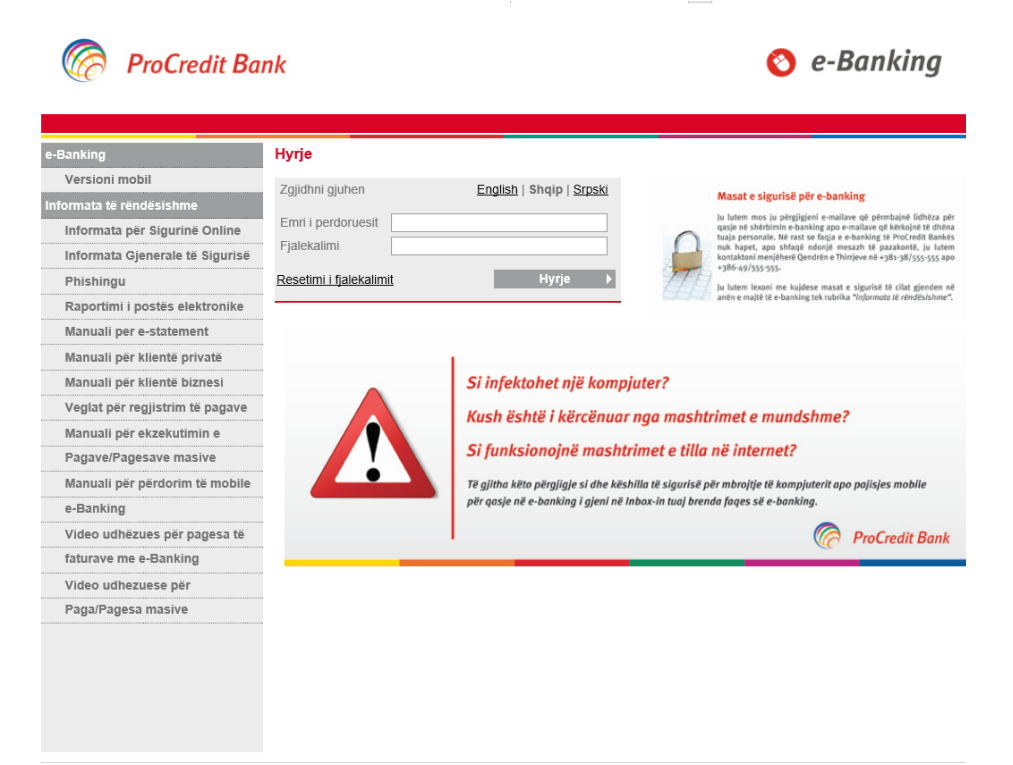

© 2009 - 2018 ProCredit Holding | Version 3.7.8.7 (51205.3) application by Quipu GmbH Frankfurt, Germany

2018-01-11 11:27.PD

Për t'iu qasur llogarisë tuaj të E-banking ju duhet të plotësoni emrin e përdoruesit dhe fjalëkalimin.

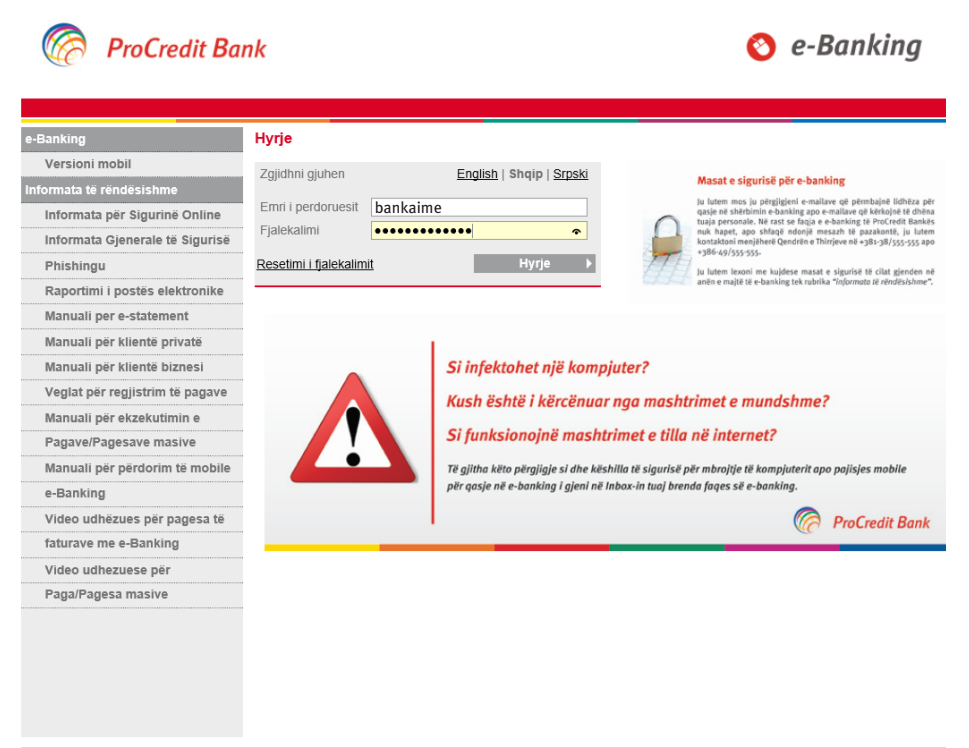

© 2009 - 2018 ProCredit Holding | Version 3.7.8.7 (51205.3) application by Quipu GmbH Frankfurt, Germany

2018-01-11 11:27.PD

Sapo të shtypni butonin "Hyrje", ju do të pranoni një SMS nga ProCredit Bank me kodin e sigurise (6 shifror) të cilin banka e gjeneron në sistemet e saj bazuar në kërkesën tuaj për hyrje në perdoruesin tuaj në E-banking. Vini re që SMS-in me kodin e sigurisë do ta pranoni gjithmonë në numrin mobil të cilin e keni regjistruar në profilin tuaj ne Bankë. Ju udhëzojmë që të kujdeseni që numri juaj mobil në bankë është gjithmonë i përditësuar me atë numër të cilin ju e keni në përdorim.

Pasi ta keni pranuar SMS-in, pershkruani kodin e sigurisë në fushën përkatëse.

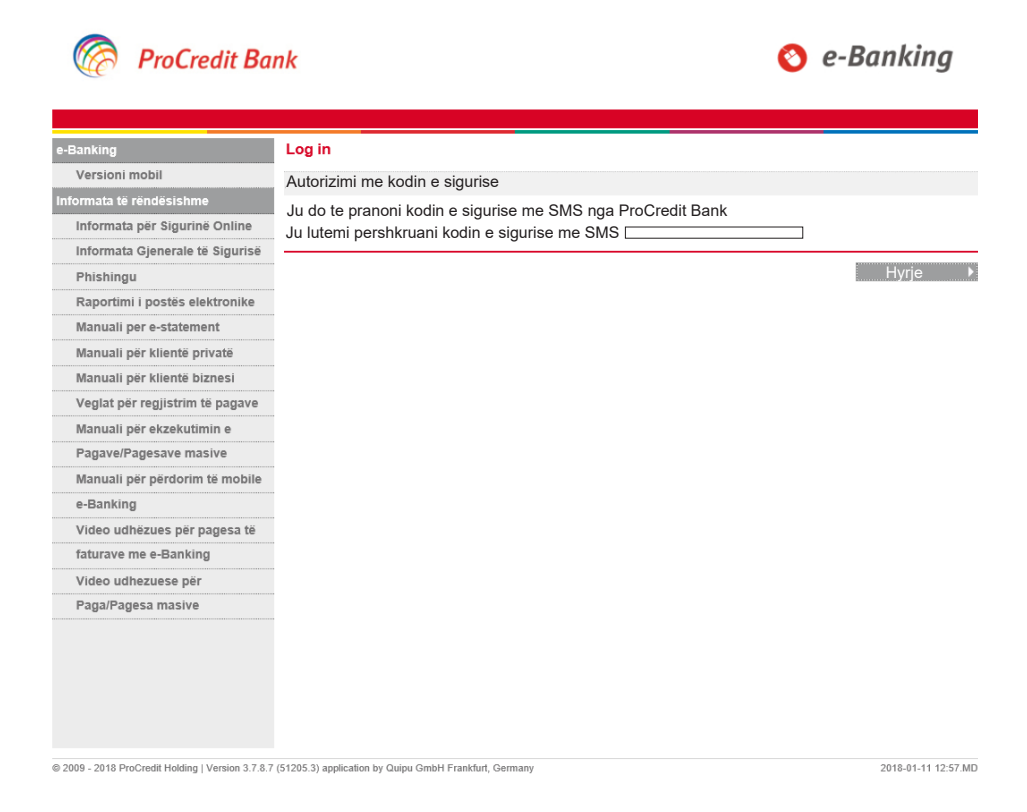

Kodi i sigurisë që e pranon me SMS në numrin e telefonit mobil të lidhur me kontratë të shërbimit E-banking mund të duket si më poshtë.

| 2 Kodi i | gurise per hyrje |
|----------|------------------|
| eshte    | Koha:            |
| 5:44.M   | 2.               |

Shembull: Teksti i SMS-it me kodin e sigurisë një përdorimësh për hyrje në përdoruesin tuaj të E-banking.

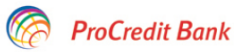

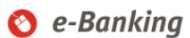

| e-Banking                       | Log in                                                      |                 |
|---------------------------------|-------------------------------------------------------------|-----------------|
| Versioni mobil                  | Autorizimi me kodin e sigurise                              |                 |
| Informata të rëndësishme        | Ju do te pranoni kodin e sigurise me SMS nga ProCredit Bank |                 |
| Informata për Sigurinë Online   | Ju lutemi pershkruani kodin e sigurise me SMS 374931        |                 |
| Informata Gjenerale të Sigurisë |                                                             |                 |
| Phishingu                       |                                                             | Hyrj <u>e</u> ▶ |
| Raportimi i postës elektronike  |                                                             |                 |
| Manuali per e-statement         |                                                             |                 |
| Manuali për klientë privatë     |                                                             |                 |
| Manuali për klientë biznesi     |                                                             |                 |
| Veglat për regjistrim të pagave |                                                             |                 |
| Manuali për ekzekutimin e       |                                                             |                 |
| Pagave/Pagesave masive          | -                                                           |                 |
| Manuali për përdorim të mobile  |                                                             |                 |
| e-Banking                       | -                                                           |                 |
| Video udhëzues për pagesa të    |                                                             |                 |
| faturave me e-Banking           |                                                             |                 |
| Video udhezuese për             | -                                                           |                 |
| Paga/Pagesa masive              |                                                             |                 |
|                                 |                                                             |                 |
|                                 |                                                             |                 |
|                                 |                                                             |                 |
|                                 |                                                             |                 |
|                                 |                                                             |                 |
|                                 |                                                             |                 |

© 2009 - 2018 ProCredit Holding | Version 3.7.8.7 (51205.3) application by Quipu GmbH Frankfurt, Germany

2018-01-11 12:57.MD

## 2.2 Përcaktimi i fjalëkalimit

### ProCredit Bank

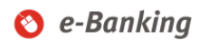

| Mire se erdhet (                | Hyrja e fundit: 2017-12-18 10:29                                      | 05.PD )                              | Sesioni perfundon pas: 20 min   <u>Printo</u>   <u>Dalj</u> i |
|---------------------------------|-----------------------------------------------------------------------|--------------------------------------|---------------------------------------------------------------|
| e-Banking                       | Nderro Fjalekalimin                                                   |                                      |                                                               |
| Versioni mobil                  | Nderro Fialekalimin                                                   |                                      |                                                               |
| Informata të rëndësishme        | Fialekalimi aktual                                                    |                                      |                                                               |
| Informata për Sigurinë Online   | Fjalekalimi i ri                                                      |                                      |                                                               |
| Informata Gjenerale të Sigurisë | Konfirmo fjalekalimin e ri                                            |                                      |                                                               |
| Phishingu                       |                                                                       |                                      |                                                               |
| Raportimi i postës elektronike  | Fielekelimi dubet te normbaie:                                        |                                      | ✓ Konfirma                                                    |
| Manuali per e-statement         | Se paku nje shkronje te madi                                          | ne                                   |                                                               |
| Manuali për klientë privatë     | Gjatesia e fjalekalimit duhet ti     Gjatesia e fjalekalimit duhet ti | e jete minimum 8 karaktere           |                                                               |
| Manuali për klientë biznesi     | • Fjalekalini i n nuk munu te je                                      | të i njëjtë më ijalekalimin e funult |                                                               |
| Veglat për regjistrim të pagave |                                                                       |                                      |                                                               |
| Manuali për ekzekutimin e       |                                                                       |                                      |                                                               |
| Pagave/Pagesave masive          |                                                                       |                                      |                                                               |
| Manuali për përdorim të mobile  |                                                                       |                                      |                                                               |
| e-Banking                       |                                                                       |                                      |                                                               |
| Video udhëzues për pagesa të    |                                                                       |                                      |                                                               |
| faturave me e-Banking           |                                                                       |                                      |                                                               |
| Video udhezuese për             |                                                                       |                                      |                                                               |
| Paga/Pagesa masive              |                                                                       |                                      |                                                               |

Në rast se jeni duke hyrë për herë të parë në E-Banking atëhere nga ju do të kërkohet që të përcaktoni fjalëkalimin e ri

Ju lutem ndiqni udhëzimet dhe kriteret e përshkruara në faqe dhe në vijim për të percaktuar fjalëkalimin e ri:

- Të shënohet një shkronjë e madhe (ABCD...)
- Të shënohet një numër (0123...9)
- Gjatësia e fjalëkalimit duhet të jetë minimum 8 karaktere
- Fjalëkalimi i ri nuk mund të jetë i njëjtë me fjalëkalimin e fundit

Pasi ta keni përcaktuar atë dhe keni shtypur butonin "Konfirmo" do të ju shfaqet faqja në vijim.

| ProCredit B               | ank                                        | 📀 e-Banking                                    |
|---------------------------|--------------------------------------------|------------------------------------------------|
| Mire se erdhet,           |                                            | Sesioni perfundon pas: 17 min   Printo   Dalje |
| Llogarite                 | Profili i shfrytezuesit                    |                                                |
| Permbledhje e llogarise   | Nderro Fialekalimin                        |                                                |
| Levizjet ne llogari       | Ndryshimi i fjalekalimit u krye me sukses. |                                                |
|                           |                                            |                                                |
|                           | Snivp kelu per le vaznduar                 |                                                |
| Transfertat               |                                            |                                                |
| Llogarite personale       |                                            |                                                |
| Kombetare                 |                                            |                                                |
| Nderkombetare             |                                            |                                                |
| Pagese e faturave         |                                            |                                                |
| Urdherpagesat per aprovim |                                            |                                                |
| Urdherpagesat e fundit    |                                            |                                                |
| Urdhërpagesë periodike    |                                            |                                                |
| Llogarite personale       |                                            |                                                |
| Kombetare                 |                                            |                                                |
| Administratë              |                                            |                                                |
| Depozita me afat          |                                            |                                                |
| Hap Depozit me Afat       |                                            |                                                |
|                           |                                            |                                                |
|                           |                                            |                                                |
|                           |                                            |                                                |
| Perdoruesi                |                                            |                                                |
| Ndrysho fjalekalimin      |                                            |                                                |
| Menaxho perfituesit       |                                            |                                                |
| Posta                     |                                            |                                                |

## 2.3 Rivendosja e fjalëkalimit

Në rast se keni harruar fjalekalimin, ju mund ta ri-vendosni atë duke ndjekur hapat në vijim:

Ju lutem keni parasysh që për të rivendosur fjalëkalimin në faqen e E-banking paraprakisht duhet të siguroheni që keni të regjistruar në bankë në profilin tuaj adresën e email-it tuaj si dhe informatat si numri i telefonit mobil të jenë të përditësuara me ato të cilat ju aktualisht i posedoni.

Shtypni butonin "Resetim i fjalekalimit".

| ProCredit Ba                                                                  | nk                              | 📀 e-Banking                                                                                                    |
|-------------------------------------------------------------------------------|---------------------------------|----------------------------------------------------------------------------------------------------|
| e-Banking<br>Versioni mobil<br>Informata të rëndësishme                       | <b>Hyrje</b><br>Zgjidhni gjuhen | English   Shqip   <u>Srpski</u> Masat e sigurisë për e-banking                                                                                                    |
| Informata për Sigurinë Online<br>Informata Gjenerale të Sigurisë<br>Phichingu | Emri i perdoruesit              | I utem mos ju prizijeni e nalizve og kentaljel folkta por<br>gisje et skolim e sanktig por senilizve og kentalje et delan<br>mos typer, so skolig neder malizve og kentalje et delan<br>mos typer, so skolig neder mali typeraterist.<br>Hvrite |
| Raportimi i postës elektronike<br>Manuali per e-statement                     |                                 | Ja latem Reach me kuppes maast e signing til Gild gjeden ma<br>anter e mojet et e banking ter rubrika "rojernost et reindischme".                                                                                                    |
| Manuali për klientë privatë<br>Manuali për klientë biznesi                    |                                 | Si infektohet një kompjuter?                                                                                                    |
| Veglat për regjistrim të pagave<br>Manuali për ekzekutimin e                  |                                 | Kush është i kërcënuar nga mashtrimet e mundshme?                                                                                                    |
| Pagave/Pagesave masive<br>Manuali për përdorim të mobile                      |                                 | Si funksionojnë mashtrimet e tilla në internet?<br>Të gjitha këto përgjigi si dhe këshitat ë sigurisë për mbrojje të kompjuterit apo pajisjes mobile<br>në pasta në na brukjas i cimali të labar, ka put barqaf fonge që da barbjan.            |
| e-Banking<br>Video udhëzues për pagesa të                                     |                                 | per quige ne e-building y gen ne mbux-in long brendu juges se e-building.                                                                                                    |
| Video udhezuese për                                                           |                                 |                                                                                                    |
| Paga/Pagesa masive                                                            |                                 |                                                                                                    |

© 2009 - 2018 ProCredit Holding | Version 3,7.8.7 (51205.3) application by Quipu GmbH Frankfurt, Germany

2018-01-16 4:13.MD

Në fushën përkatëse ju lutem shkruani emrin e përdoruesit tuaj.

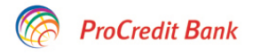

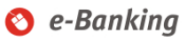

| e-Banking                       | Rivendos Fjalekalimin                  |          |   |         |        |
|---------------------------------|----------------------------------------|----------|---|---------|--------|
| Versioni mobil                  | Ju lutemi vendosni emrin e perdoruesit |          |   |         |        |
| Informata të rëndësishme        | Emri i perdoruesit                     | bankaime | × |         |        |
| Informata për Sigurinë Online   |                                        |          |   |         |        |
| Informata Gjenerale të Sigurisë |                                        |          |   | X Anulo | ⇒ Next |
| Phishingu                       |                                        |          |   |         |        |
| Raportimi i postës elektronike  |                                        |          |   |         |        |
| Manuali per e-statement         |                                        |          |   |         |        |
| Manuali për klientë privatë     |                                        |          |   |         |        |
| Manuali për klientë biznesi     |                                        |          |   |         |        |
| Veglat për regjistrim të pagave |                                        |          |   |         |        |
| Manuali për ekzekutimin e       |                                        |          |   |         |        |
| Pagave/Pagesave masive          |                                        |          |   |         |        |
| Manuali për përdorim të mobile  |                                        |          |   |         |        |
| e-Banking                       |                                        |          |   |         |        |
| Video udhëzues për pagesa të    |                                        |          |   |         |        |
| faturave me e-Banking           |                                        |          |   |         |        |
| Video udhezuese për             |                                        |          |   |         |        |
| Paga/Pagesa masive              |                                        |          |   |         |        |
|                                 |                                        |          |   |         |        |
|                                 |                                        |          |   |         |        |
|                                 |                                        |          |   |         |        |
|                                 |                                        |          |   |         |        |
|                                 |                                        |          |   |         |        |
|                                 |                                        |          |   |         |        |

© 2009 - 2018 ProCredit Holding | Version 3.7.8.7 (51205.3) application by Quipu GmbH Frankfurt, Germany

2018-01-16 4:13.MD

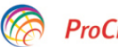

#### ProCredit Bank

🔇 e-Banking

| e-Banking                                         | Rivendos fjalekalimin                          |                      |                          |                    |  |
|---------------------------------------------------|------------------------------------------------|----------------------|--------------------------|--------------------|--|
| Versioni mobil                                    | Ju lutemi plotesoni te dhenat ne vijim         |                      |                          |                    |  |
| Informata të rëndësishme                          | Emri i perdoruesit                             | bankaime             |                          |                    |  |
| Informata për Sigurinë Online                     | Telefoni mobil                                 | +377 44 889 998      | ?                        |                    |  |
| Informata Gjenerale të Sigurisë                   |                                                | bankaime@gmail.com X |                          |                    |  |
| Phishingu                                         |                                                |                      | Shembull +377 44 889 998 | ×                  |  |
| Raportimi i postës elektronike                    |                                                |                      | 1                        | 🗙 Anulo ✔ Vazhdo   |  |
| Manuali per e-statement                           |                                                |                      |                          |                    |  |
| Manuali për klientë privatë                       |                                                |                      |                          |                    |  |
| Manuali për klientë biznesi                       |                                                |                      |                          |                    |  |
| Veglat për regjistrim të pagave                   |                                                |                      |                          |                    |  |
| Manuali për ekzekutimin e                         |                                                |                      |                          |                    |  |
| Pagave/Pagesave masive                            |                                                |                      |                          |                    |  |
| Manuali për përdorim të mobile                    |                                                |                      |                          |                    |  |
| e-Banking                                         |                                                |                      |                          |                    |  |
| Video udhëzues për pagesa të                      |                                                |                      |                          |                    |  |
| faturave me e-Banking                             |                                                |                      |                          |                    |  |
| Video udhezuese për                               |                                                |                      |                          |                    |  |
| Paga/Pagesa masive                                |                                                |                      |                          |                    |  |
|                                                   |                                                |                      |                          |                    |  |
|                                                   |                                                |                      |                          |                    |  |
|                                                   |                                                |                      |                          |                    |  |
|                                                   |                                                |                      |                          |                    |  |
|                                                   |                                                |                      |                          |                    |  |
| © 2000 2048 Decondit Making Marsing 2.7.9.7       | (E420E 2) application by Oview Orabid Feedback | fuel Commence        |                          | 2049 04 45 444 MD  |  |
| © 2009 - 2010 Procreai: Holding   Version 3.7.8.7 | (51205.5) application by Quipu GmbH Frank      | iun, Germany         |                          | 2010-01-16 4:14.MD |  |

Për rivendosjen e fjalëkalimit do të pranoni SMS Kodin e Sigurise:

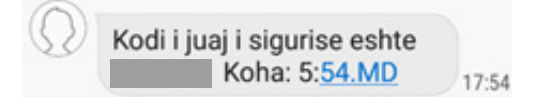

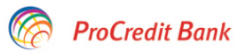

#### 🔇 e-Banking

| e-Banking                                         | Rivendos fjalekalimin                                                                                     |  |  |  |
|---------------------------------------------------|----------------------------------------------------------------------------------------------------|--|--|--|
| Versioni mobil                                    | Ju lutem pershkruani kodin e sigurise me SMS dhe krijoni fjalekalimin e ri                                |  |  |  |
| Informata të rëndësishme                          | Ju do te pranoni nje SMS nga ProCredit Bank me kodin e sigurise. Ju lutem pershkruajeni ne vijim.         |  |  |  |
| Informata për Sigurinë Online                     | SMS kodi I sigurise                                                                                       |  |  |  |
| Informata Gjenerale të Sigurisë                   | Fjalekalimi I ri                                                                                          |  |  |  |
| Phishingu                                         | Konfirmo fialekalimin e ri                                                                                |  |  |  |
| Raportimi i postës elektronike                    |                                                                                                    |  |  |  |
| Manuali per e-statement                           | 🗶 Anulo 🖌 Vazhdo                                                                                          |  |  |  |
| Manuali për klientë privatë                       | Fjalekalimi duhet te permbaje:<br>• Se paku nje shkronje te madhe                                         |  |  |  |
| Manuali për klientë biznesi                       | <ul> <li>Se paku nje numer´</li> <li>Gjatesia e fjalekalimit duhet te jete minimum 8 karaktere</li> </ul> |  |  |  |
| Veglat për regjistrim të pagave                   | <ul> <li>Fjalekalimi i ri nuk mund te jete i njejte me fjalekalimin e fundit</li> </ul>                   |  |  |  |
| Manuali për ekzekutimin e                         |                                                                                                    |  |  |  |
| Pagave/Pagesave masive                            |                                                                                                    |  |  |  |
| Manuali për përdorim të mobile                    |                                                                                                    |  |  |  |
| e-Banking                                         |                                                                                                    |  |  |  |
| Video udhëzues për pagesa të                      |                                                                                                    |  |  |  |
| faturave me e-Banking                             |                                                                                                    |  |  |  |
| Video udhezuese për                               |                                                                                                    |  |  |  |
| Paga/Pagesa masive                                |                                                                                                    |  |  |  |
|                                                   |                                                                                                    |  |  |  |
|                                                   |                                                                                                    |  |  |  |
|                                                   |                                                                                                    |  |  |  |
|                                                   |                                                                                                    |  |  |  |
|                                                   |                                                                                                    |  |  |  |
| © 2009 - 2018 ProCredit Holding   Version 3.7.8.7 | (51205.3) application by Quipu GmbH Frankfurt, Germany 2018-01-17 11:33.                                  |  |  |  |

Pasi të keni plotësuar të dhënat që kërkohen, shtypni butonin "Konfirmo",dhe do të duhet të krijoni fjalëkalimin e ri të cilin do ta përdorni sa herë të hyni në E-banking herave të ardhshme.

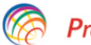

## ProCredit Bank

#### 🔇 e-Banking

| e-Banking                       | Rivendos fjalekalimin                                                                     |                                                                                                   |   |                  |  |
|---------------------------------|-------------------------------------------------------------------------------------------|---------------------------------------------------------------------------------------------------|---|------------------|--|
| Versioni mobil                  | Ju lutem pershkruani kodin e sigurise me SMS dhe krijoni fjalekalimin e ri                |                                                                                                   |   |                  |  |
| Informata të rëndësishme        | Ju do te pranoni nje SMS nga                                                              | Ju do te pranoni nje SMS nga ProCredit Bank me kodin e sigurise. Ju lutem pershkruajeni ne vijim. |   |                  |  |
| Informata për Sigurinë Online   | SMS kodi Leiguriee                                                                        | 070407                                                                                            | 7 |                  |  |
| Informata Gjenerale të Sigurisë | Fielekelimi Lri                                                                           | 8/616/                                                                                            | ] |                  |  |
| Phishingu                       | Konfirmo fialekalimin e ri                                                                | •••••                                                                                             |   |                  |  |
| Raportimi i postës elektronike  | Kommo ijalekalimin e m                                                                    | *                                                                                                 |   |                  |  |
| Manuali per e-statement         |                                                                                           |                                                                                                   |   | 🗙 Anulo ✔ Vazhdo |  |
| Manuali për klientë privatë     | <ul> <li>Fjalekalimi duhet te permbaje:</li> <li>Se paku nje shkronje te madhe</li> </ul> |                                                                                                   |   |                  |  |
| Manuali për klientë biznesi     | <ul> <li>Se paku nje numer</li> <li>Gjatesja e fjalekalimit duhet te i</li> </ul>         | iete minimum 8 karaktere                                                                          |   |                  |  |
| Veglat për regjistrim të pagave | <ul> <li>Fjalekalimi i ri nuk mund te jete</li> </ul>                                     | i njejte me fjalekalimin e fundit                                                                 |   |                  |  |
| Manuali për ekzekutimin e       |                                                                                           |                                                                                                   |   |                  |  |
| Pagave/Pagesave masive          |                                                                                           |                                                                                                   |   |                  |  |
| Manuali për përdorim të mobile  |                                                                                           |                                                                                                   |   |                  |  |
| e-Banking                       |                                                                                           |                                                                                                   |   |                  |  |
| Video udhëzues për pagesa të    |                                                                                           |                                                                                                   |   |                  |  |
| faturave me e-Banking           |                                                                                           |                                                                                                   |   |                  |  |
| Video udhezuese për             |                                                                                           |                                                                                                   |   |                  |  |
| Paga/Pagesa masive              |                                                                                           |                                                                                                   |   |                  |  |
|                                 |                                                                                           |                                                                                                   |   |                  |  |
|                                 |                                                                                           |                                                                                                   |   |                  |  |

© 2009 - 2018 ProCredit Holding | Version 3.7.8.7 (51205.3) application by Quipu GmbH Frankfurt, Gerr

2018-01-17 11:33.PD

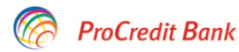

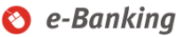

| -Banking                        | Rivendos fjalekalimin                      |  |
|---------------------------------|--------------------------------------------|--|
| Versioni mobil                  | Ndryshimi i fjalekalimit u krye me sukses  |  |
| Informata të rëndësishme        | Ndryshimi i fjalekalimit u krye me sukses. |  |
| Informata për Sigurinë Online   | Klikoni katu parta yazhduar                |  |
| Informata Gjenerale të Sigurisë | Nikolii ketu per te vazitudat              |  |
| Phishingu                       |                                            |  |
| Raportimi i postës elektronike  |                                            |  |
| Manuali per e-statement         |                                            |  |
| Manuali për klientë privatë     |                                            |  |
| Manuali për klientë biznesi     |                                            |  |
| Veglat për regjistrim të pagave |                                            |  |
| Manuali për ekzekutimin e       |                                            |  |
| Pagave/Pagesave masive          |                                            |  |
| Manuali për përdorim të mobile  |                                            |  |
| e-Banking                       |                                            |  |
| Video udhëzues për pagesa të    |                                            |  |
| faturave me e-Banking           |                                            |  |
| Video udhezuese për             |                                            |  |
| Paga/Pagesa masive              |                                            |  |
|                                 |                                            |  |
|                                 |                                            |  |
|                                 |                                            |  |
|                                 |                                            |  |
|                                 |                                            |  |
|                                 |                                            |  |

### 3. Realizimi i transaksioneve në E-banking

Pasi të jeni qasur me sukses në përdoruesin tuaj të E-Banking, ju mund të beni rishikimin e gjendjeve të llogarive dhe informata të tjera te shpalosura per ju siç mund te jene dhe detajet mbi kartelat, statusin e tyre apo edhe informata mbi kredine nese ju e keni nje te tille me bankën.

Për të realizuar transfere të ndryshme mund të kerkohet që të aprovohen nga ana e juaj me kodin e sigurise të pranuar përmes SMS-it (një SMS kod i sigurisë për aprovim të një transaksioni).

- Aprovim me SMS kodin e sigurise - transferet kombetare, nderkombetare, hapjen e llogarise te depozites me afat, krijimin e urdherpagesave kombetare dhe te ngjajshme kerkohet qe të aprovohen nga ana e juaj me SMS kodin e sigurise.

- Pa aprovim me SMS kodin e sigurise - transferet në mes llogarive tuaja,

ku ju jeni mbajtës llogarie apo i autorizuar, pagesat e faturave si dhe krijimi i urdherpagesave periodike midis llogarive tuaja, nuk kërkohet të aprovohen me kod të sigurisë me c'rast transaksioni do te kompletohet pa SMS kodin e sigurise. Keni parasysh që banka mund të ndryshojë llojet e transfereve që duhet të aprovohen me SMS kodin e sigurisë, prandaj ju lutem që kur të realizoni transfere ndjekni hapat që kërkohen në faqen e E-Banking.

| Lloji i transferit                                                                                             | Pranimi/realizimi<br>prej-deri ne ora: | Përfundimi i<br>realizimit te<br>transfereve në ora: | Ditët e javës:    |
|----------------------------------------------------------------------------------------------------|----------------------------------------|------------------------------------------------------|-------------------|
| Transferta nëpërmjet llogarive te<br>klientit                                                                  | 05:00 - 21:45                          | 21:45                                                | E hëne – e diel   |
| Transferta kundrejt klientëve tjerë të<br>bankës ProCredit (llogari EURO)                                      | 05:00 - 21:45                          | 21:45                                                | E hëne – e premte |
| Transferta kundrejt klientëve tjerë të<br>bankës ProCredit (llogari valuta tjera)                              | 09:00 – 15:00                          | 15:00                                                | E hëne – e premte |
| Transferta për pagesën e faturave të<br>shërbimeve komunale                                                    | 09:00 - 21:45                          | 21:45                                                | E hëne – e premte |
| Transfertat kombëtare me përfitues<br>ne bankat ne Kosove                                                      | 08:30 - 14:45                          | 14:45                                                | E hëne – e premte |
| Transfertat ndërkombëtare<br>(EURO dhe valuta te tjera)                                                        | 08:30 - 15:45                          | 15:45                                                | E hëne – e premte |
| Transfertat nga llogaritë e kredisë<br>dhe/apo linjës kreditore kundrejt<br>klientët tjerë të bankës ProCredit | 09:00 - 16:30                          | 16:30                                                | E hëne – e premte |
| Transfertat kombëtare nga llogaritë e<br>kredisë dhe/apo linjës kombëtare                                      | 09:00 - 14:45                          | 14:45                                                | E hëne – e premte |
| Transfertat kreditore nga llogaritë e<br>kredisë dhe/apo linjës kreditore                                      | 09:00 - 15:45                          | 15:45                                                | E hëne – e premte |

Tabela e mëposhte ju informon mbi limitet kohore të aplikuara për realizim të transfereve/pagesave përmes E-banking:

Të gjitha urdhërpagesat e regjistruara pas limiteve kohore të përcaktuara si në tabelën më lartë do të realizohen ditën e ardhshme të punës. Transferet ne mes te valutave te ndryshme (FX transferet) nuk mund të regjistrohen pas orareve të përcaktuara në tabelën më lartë.

Për informatën tuaj banka aktualisht nuk aplikon limite në numër të transaksioneve apo në shumë për transferet/pagesat e iniciuara përmes platformës E-banking.

## 3.1 Transfertat

Për të realizuar ndonjë nga transfertat brenda llogarive tuaja, brenda bankes kundrejt klienteve te tjerë, transferta kombetare dhe nderkombetare parimisht të dhënat të cilat kërkohen për realizuar këto tipe te transfereve nuk kane ndryshuar (ju lutem referojuni Manualit per Klientë Privat ne ueb faqen e E-banking https://ebanking.procreditbank-kos.com). Tek kontrata e E-banking tuaj ka ndryshuar vetëm menyra e autorizimit të ketyre transfereve duke e përshkruar kodin e sigurisë në fushen përkatëse te cilen e pranoni permes SMS. Për kete arsye ne do të ju japim vetëm nje shembull të aprovimit të transferit kur përfitues është një llogari në bankë tjeter.

Pasi të keni përzgjedhur llogarinë urdhëruese dhe të keni shtuar informatat mbi përfituesin shtypni butonin "Vazhdo".

Në faqen e rradhes do të ju kerkohet të shtypni shumen dhe arsyen e transferit perkatës të cilat kërkohen për të vazhduar me tutje me realizimin e transfertës. Ndërsa për shumat e transfertës EUR 10,000 e me shumë kërkohet që të përzgjidhet kodi i Bankës Qendrore të Kosovës për të realizuar transfertën respektive.

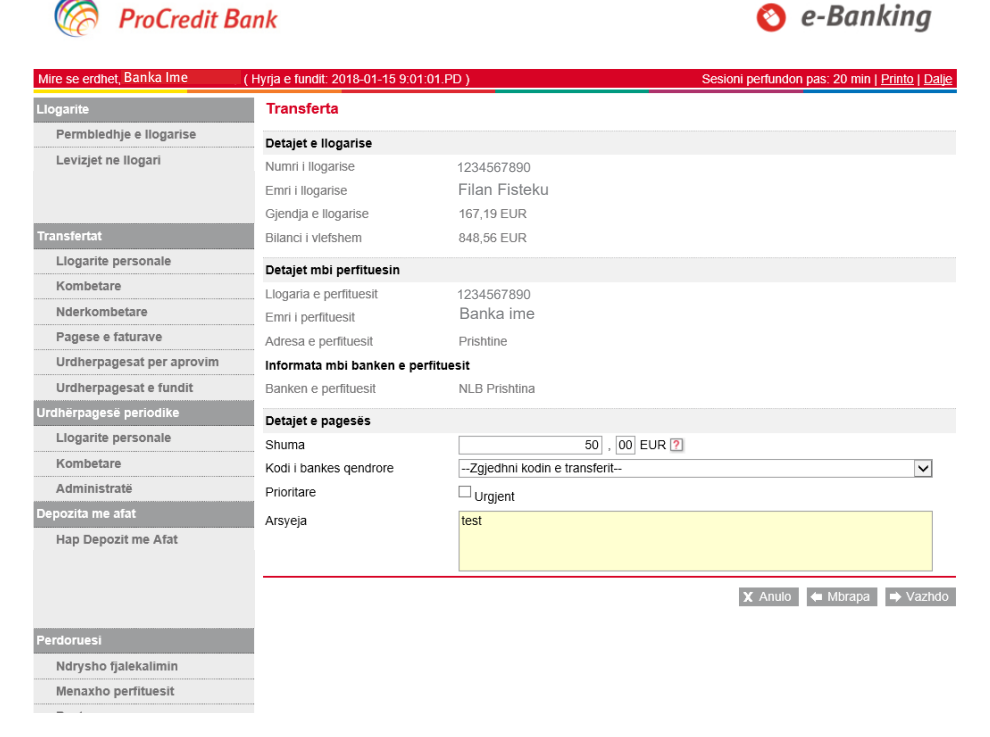

Në vazhdimësi ju do të pranoni SMS-in me kodin e sigurisë.

| ProCredit                 | Bank                              |                      | 🚫 e-Banking                                   |
|---------------------------|-----------------------------------|----------------------|-----------------------------------------------|
| Mire se erdhet, Banka Ime | ( Hyrja e fundit: 2018-01-15 9:01 | :01.PD )             | Sesioni perfundon pas: 20 min   Printo   Dalj |
| Llogarite                 | Transferta                        |                      |                                               |
| Permbledhje e llogarise   | Detaiet e llogarise               |                      |                                               |
| Levizjet ne llogari       | Numri i Ilogarise                 | 1234567890           |                                               |
|                           | Emri i llogarise                  | Filan Fisteku        |                                               |
|                           | Gjendja e llogarise               | 167,19 EUR           |                                               |
| Transfertat               | Bilanci i vlefshem                | 848,56 EUR           |                                               |
| Llogarite personale       | Detaiet mbi perfituecin           |                      |                                               |
| Kombetare                 | Llogaria e perfituesit            | 1234567800           |                                               |
| Nderkombetare             | Elogana e perituesit              | Banka ime            |                                               |
| Pagese e faturave         | Adresa e perfituesit              | Prishtine            |                                               |
| Urdherpagesat per aprovim | Informata mbi banken e pe         | rfituesit            |                                               |
| Urdherpagesat e fundit    | Banken e perfituesit              | NLB Prishtina        |                                               |
| Urdhërpagesë periodike    | Detaiet e pagesão                 |                      |                                               |
| Llogarite personale       | Chuma                             | 50.00 EUD            |                                               |
| Kombetare                 | Kodi i bankes gendrore            | 50,00 EOR            |                                               |
| Administratë              | Prioriteti                        | lo urgiente          |                                               |
| Depozita me afat          | Arsveia                           | test                 |                                               |
| Han Depozit me Afat       | Alsyeja                           | 10.51                |                                               |
| tink a skont tit titte    | Permbledhje e pageses             |                      |                                               |
|                           | Komisioni                         | 0,80 EUR             |                                               |
|                           | Shuma totale                      | 50,80 EUR            |                                               |
|                           | Autorizim                         |                      |                                               |
| Perdoruesi                | Ju lutem pershkruani S            | SMS kodin e sigurise |                                               |
| Ndrycho fialekalimin      |                                   |                      |                                               |
| Nurysho ijulekullilli     |                                   |                      | S Antijo I – Minisha I – Zeminan              |

SMS teksti do të permbajë informata rreth transferit të iniciuar siç janë shuma e transferit dhe numri i llogarise të përfituesit si dhe kodin e sigurise (6 shifror). Në këtë rast mund të kontrolloni edhe njëherë te dhenat e transferit dhe si siguri shtëse nëse dëshironi të beni ndonjë ndryshim para se të aprovoni transferin me kodin e sigurise.

18:03

Koha: 6:03.MD

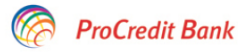

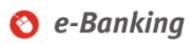

| Mire se erdhet, Banka Ime | (Hyrja e fundit: 2018-01-15 9:01 | :01.PD )      | Sesioni perfunde | on pas: 20 min   <u>Printo   Dalje</u> |
|---------------------------|----------------------------------|---------------|------------------|----------------------------------------|
| Llogarite                 | Transferta                       |               |                  |                                        |
| Permbledhje e llogarise   | Detaiet e llogarise              |               |                  |                                        |
| Levizjet ne llogari       | Numri i Ilogarise                | 1234567890    |                  |                                        |
|                           | Emri i llogarise                 | Banka ime     |                  |                                        |
|                           | Gjendja e llogarise              | 167,19 EUR    |                  |                                        |
| Transfertat               | Bilanci i vlefshem               | 848,56 EUR    |                  |                                        |
| Llogarite personale       | Detaiet mbi perfituesin          |               |                  |                                        |
| Kombetare                 | L logaria e perfituesit          | 1234567890    |                  |                                        |
| Nderkombetare             | Engline e perintesit             | Filan Fisteku |                  |                                        |
| Pagese e faturave         | Adresa e perfituesit             | Prishtine     |                  |                                        |
| Urdherpagesat per aprovim | Informata mbi banken e pe        | rfituesit     |                  |                                        |
| Urdherpagesat e fundit    | Banken e perfituesit             | NLB Prishtina |                  |                                        |
| Urdhërpagesë periodike    | Detaiet e pagesës                |               |                  |                                        |
| Llogarite personale       | Shuma                            | 50.00 EUR     |                  |                                        |
| Kombetare                 | Kodi i bankes gendrore           | -             |                  |                                        |
| Administratë              | Prioriteti                       | Jo urgiente   |                  |                                        |
| Depozita me afat          | Arsveja                          | test          |                  |                                        |
| Hap Depozit me Afat       | Dermitiadhia e navessa           |               |                  |                                        |
|                           | Komisioni                        | 0.80 EUD      |                  |                                        |
|                           | Shuma totale                     | 50 80 EUP     |                  |                                        |
|                           | Autorizim                        | 50,00 EOR     |                  |                                        |
| Perdoruesi                | lu lutem pershkruani 9           |               |                  |                                        |
| Ndrysho fialekalimin      |                                  |               |                  |                                        |
| Menaxho perfituesit       |                                  |               | X Anulo          | 🖨 Mbrapa 🖌 🗸 Perfundo                  |

Shtypni butonin "Perfundo" për të realizuar transferin.

## ProCredit Bank

#### 🔇 e-Banking

| Mire se erdhet, Banka Ime | (Hyrja e fundit: 2018-01-17 11:2 | 9:54.PD)                      | Sesioni perfundon pas: 20 min   Printo   Dalje   |
|---------------------------|----------------------------------|-------------------------------|--------------------------------------------------|
| Llogarite                 | Transferta - Permbled            | hje e fletepageses            |                                                  |
| Permbledhje e llogarise   | Detajet e llogarise              |                               |                                                  |
| Levizjet ne llogari       | Numri i llogarise                | 1234567890                    |                                                  |
|                           | Emri i llogarise                 | Banka ime                     |                                                  |
|                           | Gjendja e llogarise              | 39.116,39 EUR                 |                                                  |
| Transfertat               | Bilanci i vlefshem               | 39.797,76 EUR                 |                                                  |
| Llogarite personale       | Detaiet mbi perfituesin          |                               |                                                  |
| Kombetare                 | Llogaria e perfituesit           | 1234567890                    |                                                  |
| Nderkombetare             | Emri i perfituesit               | Filan Fisteku                 |                                                  |
| Pagese e faturave         | Adresa e perfituesit             | Prishtine                     |                                                  |
| Urdherpagesat per aprovim | Informata mbi banken e pe        | rfituesit                     |                                                  |
| Urdherpagesat e fundit    | Banken e perfituesit             | NLB Prishtina                 |                                                  |
| Urdhërpagesë periodike    | Detaiet e fletepageses           |                               |                                                  |
| Llogarite personale       | Shuma e transferit               | 50.00 EUR                     |                                                  |
| Kombetare                 | Komisioni                        | 0.80 EUR                      |                                                  |
| Administratë              | Kodi i bankes gendrore           | _                             |                                                  |
| Depozita me afat          | Shuma totale                     | 50,80 EUR                     |                                                  |
| Hap Depozit me Afat       | Lloji i pageses                  | Regullt                       |                                                  |
|                           | Detalet e pageses                | test                          |                                                  |
|                           | Ne kemi pranuar me sukse         | es urdherin e transferit tuaj | Permbledhja e transferit + Transfer i ri X Mbyll |

Perdoruesi

Ndrysho fjalekalimin

Menaxho perfituesit

#### Hapja e llogarise së depozitës me afat 3.2

Për të hapur një llogari të depozitës me afat shtypni opsionin ne menyne perkatese tek "Hap Depozit me afat".

| ProCredit E                                                        | Bank                                 |                         |              |                     | 0          | e-Ban          | king           |
|--------------------------------------------------------------------|--------------------------------------|-------------------------|--------------|---------------------|------------|----------------|----------------|
| Mire se erdhet, Banka Ime                                          | ( Hyrja e fundit: 2018-01-15 4:03:10 | .MD)                    |              | Sesion              | i perfundo | on pas: 19 min | Printo   Dalje |
| Llogarite                                                          | Hap llogarine e afatizimi            | t                       |              |                     |            |                |                |
| Permbledhje e llogarise                                            | Detalet                              |                         |              |                     |            |                |                |
| Levizjet ne llogari                                                | Numri i llogarise                    | 1234567890              | C            | A - IND EUR         |            |                |                |
|                                                                    | Emri i llogarisë                     | Banka ime               |              |                     |            |                |                |
|                                                                    | Gjendja e llogarise                  | 50.116,39 EUR           |              |                     |            |                |                |
| Transfertat                                                        | Bilanci i vlefshem                   | 50.797,76 EUR           |              |                     |            |                |                |
| Llogarite personale                                                | Afati                                | 12 muaj                 | $\checkmark$ |                     |            |                |                |
| Kombetare                                                          | Amount                               |                         | 5000,        | 00 EUR ?            |            |                |                |
| Nderkombetare                                                      | Tipi i pageses te interesit          | Pagese mujore           |              |                     |            |                |                |
| Pagese e faturave                                                  | Norma vjetore e interesit            | 0.01 %                  |              |                     |            |                |                |
| Urdherpagesat per aprovim                                          | Une deklaroi de kam lexu             | uar dhe paitohem me     | Kushtet d    | lhe rregullat e per | aiithshme  | e dhe te       |                |
| Urdherpagesat e fundit                                             | veçanta te cilat permbajn            | ie informata mbil hapje | en e Llog    | arise se depozites  | me afat    |                |                |
| Urdhërpagesë periodike                                             | Po, i pranoj kushtet dhe rreg        | ullat                   |              |                     |            |                |                |
| Llogarite personale                                                |                                      |                         |              |                     |            | V. Anula       | A Marketa      |
| Kombetare                                                          |                                      |                         |              |                     |            | A Anulo        |                |
| Administratë                                                       |                                      |                         |              |                     |            |                |                |
| Depozita me afat                                                   |                                      |                         |              |                     |            |                |                |
| Hap Depozit me Afat                                                |                                      |                         |              |                     |            |                |                |
| Perdoruesi<br>Ndrysho fjalekalimin<br>Menaxho perfituesit<br>Posta |                                      |                         |              |                     |            |                |                |

Ju duhet të përzgjidhni afatin e depozitës në listën rrëshqitëse tek fusha perkatese "Afati" si dhe shënoni shumën e depozitës. Keni parasysh se shuma minimale për të hapur një llogari të depozitës me afat është EUR 5,000 ndërsa afatet e maturitetit që ofrohen aktualisht janë 12 mujore, 24 mujore si dhe 36 mujore.

Para se te shtypni butonin "Vazhdo" ju duhet te pajtoheni me Kushtet dhe Rregulat e bankes ne lidhje me llogarite me depozita me afat, duke e selektuar fushen  $\sqrt{p}$  përkatese, kushte te cilat ju udhezojme paraprakisht t'i lexoni me kujdes dhe te cilat do ta rregullojne llogarine me depozita me afat të cilën do ta hapni në vijim.

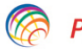

#### **ProCredit Bank**

#### 📀 e-Banking

| Mire se erdhet, Banka Ime | (Hyrja e fundit: 2018-01-15 4:03:10 | ).MD )                 |                     | Sesioni perfundon   | i pas: 18 min | Printo   Dalje |
|---------------------------|-------------------------------------|------------------------|---------------------|---------------------|---------------|----------------|
| Llogarite                 | Hap llogarine e afatizimi           | t                      |                     |                     |               |                |
| Permbledhje e llogarise   | Detalet                             |                        |                     |                     |               |                |
| Levizjet ne llogari       | Numri i llogarise                   | 1234567890             | - CA - IND EU       | JR                  |               |                |
|                           | Emri i llogarisë                    | - Filan Fisteku        |                     |                     |               |                |
|                           | Gjendja e llogarise                 | Banka ime              |                     |                     |               |                |
| Transfertat               | Bilanci i vlefshem                  | 50.797,76 EUR          |                     |                     |               |                |
| Llogarite personale       | Afati                               | 12 muaj                | $\checkmark$        |                     |               |                |
| Kombetare                 | Amount                              |                        | 5000 , 00 EUR       | ?                   |               |                |
| Nderkombetare             | Tipi i pageses te interesit         | Pagese mujore          |                     |                     |               |                |
| Pagese e faturave         | Norma vjetore e interesit           | 0.01 %                 |                     |                     |               |                |
| Urdherpagesat per aprovim | Une deklaroj qe kam lexi            | uar dhe pajtohem me    | Kushtet dhe rregu   | llat e pergjithshme | dhe te        |                |
| Urdherpagesat e fundit    | veçanta te cilat permbajr           | ne informata mbil hapj | en e Llogarise se o | depozites me afat.  |               |                |
| Urdhërpagesë periodike    | Po, i pranoj kushtet dhe rreg       | ullat                  |                     |                     |               |                |
| Llogarite personale       |                                     |                        |                     |                     | V. Amula      | ab Marchada    |
| Kombetare                 |                                     |                        |                     |                     | X Anulo       | → vaznuo       |
| Administratë              |                                     |                        |                     |                     |               |                |
| Depozita me afat          |                                     |                        |                     |                     |               |                |
| Hap Depozit me Afat       |                                     |                        |                     |                     |               |                |
|                           |                                     |                        |                     |                     |               |                |
|                           |                                     |                        |                     |                     |               |                |
|                           |                                     |                        |                     |                     |               |                |
| Perdoruesi                |                                     |                        |                     |                     |               |                |
| Ndrysho fjalekalimin      |                                     |                        |                     |                     |               |                |
| Menaxho perfituesit       |                                     |                        |                     |                     |               |                |
| Posta                     |                                     |                        |                     |                     |               |                |

Në këtë hap, ju lutem kontrolloni të dhënat dhe sapo të pranoni SMS-in me kodin e sigurise, përshkruani atë në fushën përkatëse.

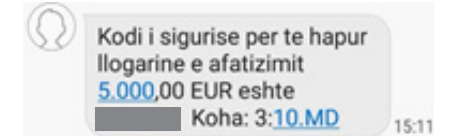

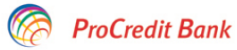

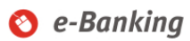

|                                                           |                                                                  |                             | Sesi                         | oni perfundon pas: 2 | 0 min   <u>Printo</u>   <u>Dalje</u> |
|-----------------------------------------------------------|------------------------------------------------------------------|-----------------------------|------------------------------|----------------------|--------------------------------------|
| Llogarite                                                 | Hap llogarine e afatizimit                                       |                             |                              |                      |                                      |
| Permbledhje e llogarise                                   | Ju lutetm kontrolloni te dhenat                                  |                             |                              |                      |                                      |
| Levizjet ne llogari                                       | Numri i llogarisë                                                | 1234567890                  | - CA - IND EUR               |                      |                                      |
|                                                           | Emri i llogarisë                                                 | - Filan Fisteku             |                              |                      |                                      |
|                                                           | Gjendja e llogarise                                              | 50.116,39 EUR               |                              |                      |                                      |
| Transfertat                                               | Bilanci i vlefshem                                               | 50.797,76 EUR               |                              |                      |                                      |
| Llogarite personale                                       | Maturiteti                                                       | 12 muaj                     |                              |                      |                                      |
| Kombetare                                                 | Norma vjetore e interesit                                        | 0,01 %                      |                              |                      |                                      |
| Nderkombetare                                             | Emri i përfituesit                                               | Banka ime                   |                              |                      |                                      |
| Pagese e faturave                                         | Data e hapjes                                                    | 2018-01-15                  |                              |                      |                                      |
| Urdherpagesat per aprovim                                 | Data e skadimit                                                  | 2019-01-15                  |                              |                      |                                      |
| Urdherpagesat e fundit                                    | Shuma                                                            | 6.000,00 EUR                |                              |                      |                                      |
| Urdhërpagesë periodike                                    | Interesi i pritshëm para tatimit                                 | 0,60 EUR                    |                              |                      |                                      |
| Llogarite personale                                       | Taksa                                                            | 0,06 EUR                    |                              |                      |                                      |
| Kombetare                                                 | Ripërtëritje automatike                                          | Jo                          |                              |                      |                                      |
| Administratë                                              | Tipi i pagesës së interesit                                      | Pagesë mujore               |                              |                      |                                      |
| Depozita me afat                                          | Autorizim                                                        |                             |                              |                      |                                      |
| Hap Depozit me Afat                                       | Ju lutem pershkruani SMS kod                                     | in e sigurise               |                              |                      |                                      |
| Perdoruesi<br>Ndrysho fjalekalimin<br>Menaxho perfituesit | Ju lutem vini re se do te kaloj nje<br>te paraqitet ne e-Banking | interval i shkurter para si | e llogaria juaj e afatizimit | X Anulo 🗲 Mb         | rapa 🗸 Konfirmo                      |

Shtyp "Konfirmo" për të vazhduar me hapjen e llogarisë të depozitës me afat.

Pas këtij hapi kërkesa për hapje të depozitës me afat është pranuar me sukses.

| ProCredit Bo                                        | ank                                                          |                                                |                | 🔇 e-Banki                                                                  | ing         |
|-----------------------------------------------------|--------------------------------------------------------------|------------------------------------------------|----------------|----------------------------------------------------------------------------|-------------|
|                                                     |                                                              |                                                | Sesio          | oni perfundon pas: 20 min   <u>Pri</u>                                     | nto   Dalje |
| Llogarite                                           | Permbledhje TDA                                              |                                                |                |                                                                            |             |
| Permbledhje e llogarise                             | Permbledhie                                                  |                                                |                |                                                                            |             |
| Levizjet ne llogari                                 | Numri i llogarisë<br>Emri i llogarisë<br>Giendia e llogarise | 1234567890<br>- Filan Fisteku<br>50.116.39 EUR | - CA - IND EUR |                                                                            |             |
| Transfertat<br>Llogarite personale                  | Bilanci i vlefshem<br>Emri i perfituesit                     | 50.797,76 EUR<br>BANKA IME                     |                |                                                                            |             |
| Kombetare                                           | Kohëzgjatja                                                  | 12 muaj                                        |                |                                                                            |             |
| Nderkombetare<br>Pagese e faturave                  | Norma vjetore e interesit<br>Norma efektive e interesit      | 0,01 %<br>0,01 %                               |                |                                                                            |             |
| Urdherpagesat per aprovim<br>Urdherpagesat e fundit | Data e hapjes<br>Data e skadimit                             | 2018-01-15<br>2019-01-15                       |                |                                                                            |             |
| Urdhërpagesë periodike                              | Shuma<br>Interesi i pritshëm para tatimit                    | 6.000,00 EUR<br>0,60 EUR                       |                |                                                                            |             |
| Kombetare                                           | Taksa<br>Ripërtëritje automatike                             | 0,06 EUR<br>Jo                                 |                |                                                                            |             |
| Depozita me afat                                    | Tipi i pagesës së interesit                                  | Pagesë mujore                                  |                |                                                                            |             |
| Hap Depozit me Afat                                 | Ne kemi pranuar me sukses i                                  | urdherin e transferit f                        | tuaj           | 🕂 Hap deposit te re 🛛 <table-cell-columns> Kthehu tek</table-cell-columns> | Permbledhja |

Perdoruesi

Ndrysho fjalekalimin

Menaxho perfituesit

Tek menyja te fusha "Urdherpagesat e fundit" në vijim mund të rishikoni statusin e kerkeses/transferit qe do të realizohet për hapje të llogarisë të depozites me afat.

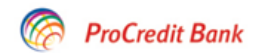

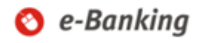

| Mire se erdhet, Banka Ime ( | Hyrja e fundit: 2018-01 | -17 2:06:45.MD )        |                        | Sesioni perfundon pas: 20 mil | n   <u>Printo   Dalje</u> |
|-----------------------------|-------------------------|-------------------------|------------------------|-------------------------------|---------------------------|
| Llogarite                   | Urdherpagesat           | e fundit                |                        |                               |                           |
| Permbledhje e llogarise     | Statusi 🗸               | Emri i perfituesit      | Llogaria e perfituesit | Banka e perfituesit 🔎 Kerko   | Filterat                  |
| Levizjet ne llogari         | Data e regjistrimit     | Numri i llogarise       | Perfituesi             | Banka e perfituesit           | Shuma                     |
|                             | 2018-01-17              | 1234567890              | - Filan Fisteku        | PROCREDIT BANK                | =                         |
|                             | 14:29                   |                         |                        | KOSOVO, PRISTINA              |                           |
| Transfertat                 | Llogarite Personale     | Aprovuar nga perdoruesi |                        |                               | 5.000,00 EUR              |

## 3.3 Krijimi i urdhërpagesës periodike

Për të krijuar një udhërpagesë periodike zgjidhni një nga opsionet në menynë "Urdherpagesë periodike":

• Llogaritë personale - brenda të llogarive tuaja (rrjedhese, kursimi Flex dhe Flex per femije)

• Kombëtare - brenda llogarive të klientëve të tjerë në bankën tonë si dhe klientët përfitues në banka të tjera

| 🧑 ProCredit I             | Bank                            |                                | 🔇 e-Banl                      | king           |
|---------------------------|---------------------------------|--------------------------------|-------------------------------|----------------|
| Mire se erdhet, Banka Ime | (Hyrja e fundit: 2018-01-15 4:5 | 50:38.MD )                     | Sesioni perfundon pas: 20 min | Printo   Dalje |
| Llogarite                 | Krijim urdhërpagese             | periodike në llogari personale |                               |                |
| Permbledhje e llogarise   | Detajet e llogarise             |                                |                               |                |
| Levizjet ne llogari       | Zgjedhni llogarine              | Shtyp ketu per te zgjedhur     |                               | ~              |
|                           | Emri i llogarise                |                                |                               |                |
|                           | Gjendja e llogarise             |                                |                               |                |
| Transfertat               | Bilanci i vlefshem              |                                |                               |                |
| Llogarite personale       | Detaiet mbi perfituesin         |                                |                               |                |
| Kombetare                 | Zgjedhni perfituesin            | Shtyp ketu per te zgjedhur     |                               | ~              |
| Nderkombetare             | Emri i llogarise                |                                |                               |                |
| Pagese e faturave         | Gjendja e llogarise             |                                |                               |                |
| Urdherpagesat per aprovim | Bilanci i vlefshem              |                                |                               |                |
| Urdherpagesat e fundit    |                                 |                                |                               |                |
| Urdhërpagesë periodike    |                                 |                                | X Anulo                       | ➡ Vazhdo       |
| Llogarite personale       |                                 |                                |                               |                |
| Kombetare                 |                                 |                                |                               |                |
| Administratë              |                                 |                                |                               |                |
| Depozita me afat          |                                 |                                |                               |                |
| Hap Depozit me Afat       |                                 |                                |                               |                |
| Perdoruesi                |                                 |                                |                               |                |
| Ndrysho fjalekalimin      |                                 |                                |                               |                |
| Menaxho perfituesit       |                                 |                                |                               |                |

Pasi të keni përzgjedhur llogarinë tuaj si dhe llogarinë e përfituesit, ju duhet te zgjidhni datën kur deshironi qe te ju debitohet nga llogaria urdherpagesa periodike si dhe daten e fundit deri ne te cilen banka e ekzekuton ne baza mujore urdherpagesen respektive. Nese nuk vendosni nje date te fundit atehere banka do të debiton llogarine tuaj per kete urdherpagese ne baza mujore derisa ju ta nderpreni te njejten ne opsionin perkates ne E-banking.

Pastaj shënoni shumën e urdhërpagesës si dhe arsyjen që të menaxhoni më mire secilën urdhërpagesë..

Shtypni butonin vazhdo per te kompletuar kerkesen per urdherpagese periodike.

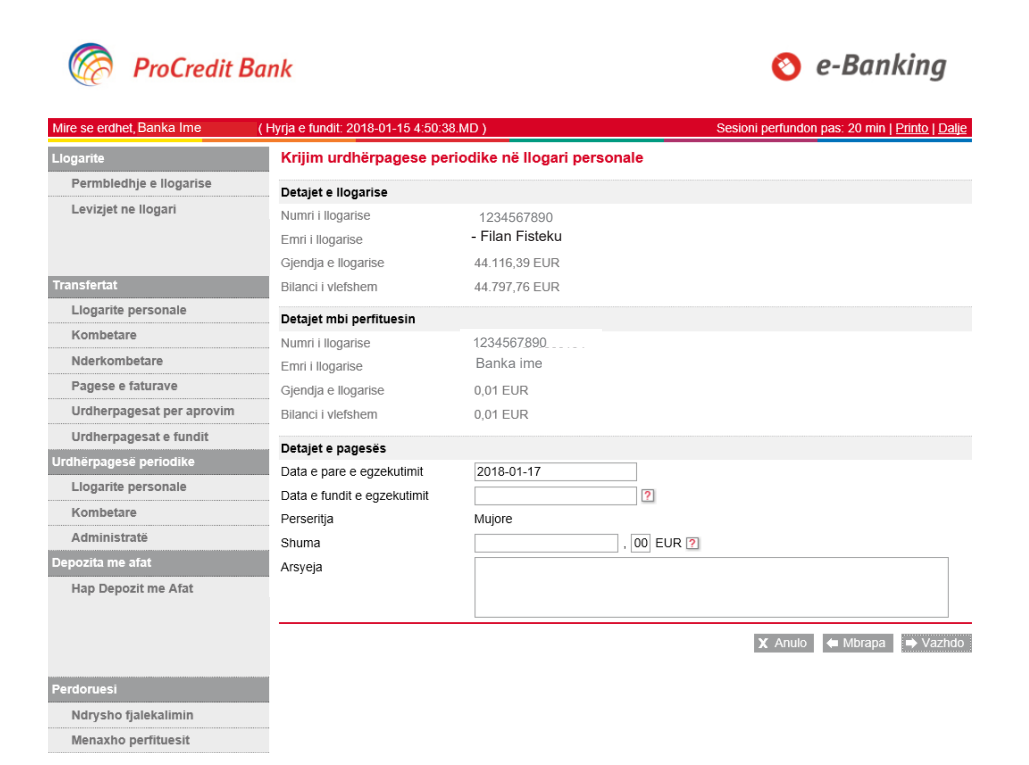

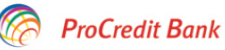

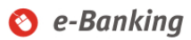

| Mire se erdhet, Banka Ime | (Hyrja e fundit: 2018-01-15 4:50: | 38.MD)                        | Sesioni perfundon pas: 20 min   Printo         | <u>Dalje</u> |
|---------------------------|-----------------------------------|-------------------------------|------------------------------------------------|--------------|
| Llogarite                 | urdhërpagese periodik             | e në llogari personale - Përm | bledhje e fletëpagesës                         |              |
| Permbledhje e llogarise   | Detaiet e llogarisë               |                               |                                                |              |
| Levizjet ne llogari       | Numri i Ilogarise                 | 1004567800                    |                                                |              |
|                           | Emri i llogarise                  | - Filan Fisteku               |                                                |              |
|                           | Gjendja e llogarise               | 44.116,39 EUR                 |                                                |              |
| Transfertat               | Bilanci i vlefshem                | 44.797,76 EUR                 |                                                |              |
| Llogarite personale       | Detaiet mbi perfituesin           |                               |                                                |              |
| Kombetare                 | Numri i llogarise                 | 1234567800                    |                                                |              |
| Nderkombetare             | Emri i llogarise                  | Banka ime                     |                                                |              |
| Pagese e faturave         | Giendia e llogarise               | 0.01 EUR                      |                                                |              |
| Urdherpagesat per aprovim | Bilanci i vlefshem                | 0,01 EUR                      |                                                |              |
| Urdherpagesat e fundit    | B-4-1-4 - 8-49                    |                               |                                                |              |
| Urdhërpagesë periodike    | Detajet e fletepageses            | 0048.00.04                    |                                                |              |
| Llogarite personale       | Data e pare e realizimit          | 2018-02-01                    |                                                |              |
| Kombetare                 | Data e fundit e realizimit        | 2019-02-01<br>Mujore          |                                                |              |
| Administratë              | Shuma                             | 50.00 EUD                     |                                                |              |
| Depozita me afat          | Detalet e narieses                | transfer ner kursime, test    |                                                |              |
| Hap Depozit me Afat       |                                   |                               |                                                |              |
|                           | Ne kemi pranuar me sukse          | s urdherin e transferit tuaj  | Permbledhja e transferit 🕂 Transfer i ri 🛛 🗙 🕅 | Mbyll        |
|                           |                                   |                               |                                                |              |
|                           |                                   |                               |                                                |              |
| Perdoruesi                |                                   |                               |                                                |              |
| Ndrysho fjalekalimin      |                                   |                               |                                                |              |

Menaxho perfituesit

Në rast së deshironi te krijoni nje urdherpagese periodike me perfitues ne banke tjeter atehere perzgjidhni opsionin kombetare ne menyne perkatese.

Zgjidhni llogarine tuaj dhe shtoni te dhenat e perfituesit ne banken tjeter, perfitues te cilit ne baza mujore do t'i kreditohet llogaria me shumen e vendosur nga ju.

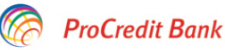

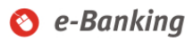

| Mire se erdhet, Banka Ime (H | Hyrja e fundit: 2018-01-15 4:50:3 | 3.MD )                     | Sesioni perfundon pas: 20 min | <u>Printo   Dalje</u> |
|------------------------------|-----------------------------------|----------------------------|-------------------------------|-----------------------|
| Llogarite                    | Krijim urdhërpagese pe            | riodike kombëtare          |                               |                       |
| Permbledhje e llogarise      | Detajet e llogarise               |                            |                               |                       |
| Levizjet ne llogari          | Zgjedhni llogarine                | 1234567890 - Filan Fisteku |                               | $\sim$                |
|                              | Emri i llogarise                  | Banka ime                  |                               |                       |
|                              | Gjendja e llogarise               | 39.116,39 EUR              |                               |                       |
| Transfertat                  | Bilanci i vlefshem                | 39.797,76 EUR              |                               |                       |
| Llogarite personale          | Detaiet mbi perfituesin           |                            |                               |                       |
| Kombetare                    | Zajedhni perfituesin              |                            |                               |                       |
| Nderkombetare                | Ruaj te dhenat e perfituesit      | BANKA IME                  |                               |                       |
| Pagese e faturave            | Llogaria e perfituesit            | 1234567890                 |                               |                       |
| Urdherpagesat per aprovim    | Emri i perfituesit                | Filan Fisteku              |                               |                       |
| Urdherpagesat e fundit       | Adresa e perfituesit              | Prishtine                  |                               |                       |
| Urdhërpagesë periodike       |                                   |                            |                               |                       |
| Llogarite personale          |                                   |                            |                               |                       |
| Kombetare                    | Informata mbi banken e perfi      | tuesit                     |                               |                       |
| Administratë                 | Banken e perfituesit              | NLB Prishtina              |                               |                       |
| Depozita me afat             |                                   |                            | X Anulo                       | ➡ Vazhdo              |
| Hap Depozit me Afat          |                                   |                            |                               |                       |
|                              |                                   |                            |                               |                       |
|                              |                                   |                            |                               |                       |
|                              |                                   |                            |                               |                       |
| Perdoruesi                   |                                   |                            |                               |                       |
| Ndrysho fjalekalimin         |                                   |                            |                               |                       |
| Menaxho perfituesit          |                                   |                            |                               |                       |

Shtypni "Vazhdo" për hapin e rradhës.

Pasi të keni përzgjedhur llogarinë tuaj si dhe llogarinë e përfituesit, ju duhet të zgjidhni datën kur deshironi që urdherpagesa periodike të ju debitohet nga llogaria rrjedhese si dhe daten e fundit deri ne te cilen banka do ta ekzekuton ne baza mujore urdherpagesen respektive. Nëse nuk vendosni një datë të fundit atëherë banka do të debiton llogarinë tuaj për kete urdherpagese në baza mujore pa limit në ekzekutim apo derisa ju ta ndërpreni të njëjten në opsionin përkates në E-banking.

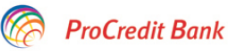

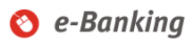

| Mire se erdhet, Banka Ime (1 | Hyrja e fundit: 2018-01-15 4:50:38. | MD )                     | Sesioni perfundon | pas: 20 min | <u>Printo   Dalje</u> |
|------------------------------|-------------------------------------|--------------------------|-------------------|-------------|-----------------------|
| Llogarite                    | Krijim urdhërpagese peri            | odike kombëtare          |                   |             |                       |
| Permbledhje e llogarise      | Detaiet e llogarise                 |                          |                   |             |                       |
| Levizjet ne llogari          | Numri i llogarise                   | 1234567890               |                   |             |                       |
|                              | Emri i llogarise                    | - Filan Fisteku          |                   |             |                       |
|                              | Gjendja e llogarise                 | 39.116,39 EUR            |                   |             |                       |
| Transfertat                  | Bilanci i vlefshem                  | 39.797,76 EUR            |                   |             |                       |
| Llogarite personale          | Detaiet mbi perfituesin             |                          |                   |             |                       |
| Kombetare                    | Llogaria e perfituesit              | 1234567890               |                   |             |                       |
| Nderkombetare                | Emri i perfituesit                  | Banka ime                |                   |             |                       |
| Pagese e faturave            | Adresa e perfituesit                | 1638950097362519         |                   |             |                       |
| Urdherpagesat per aprovim    | Informata mbi banken e perfitu      | uesit                    |                   |             |                       |
| Urdherpagesat e fundit       | Banken e perfituesit                | NLB Prishtina            |                   |             |                       |
| Urdhërpagesë periodike       | Detajet e pagesës                   |                          |                   |             |                       |
| Llogarite personale          | Data e pare e egzekutimit           | 2018-01-18               |                   |             |                       |
| Kombetare                    | Data e fundit e egzekutimit         | 2018-08-18               |                   |             |                       |
| Administratë                 | Perseritja                          | Mujore                   |                   |             |                       |
| Depozita me afat             | Shuma                               | 60 , 00 EUR ?            |                   |             |                       |
| Hap Depozit me Afat          | Arsyeja                             | transfer periodic - test |                   |             |                       |
|                              |                                     |                          |                   |             |                       |
|                              |                                     |                          |                   |             |                       |
|                              |                                     |                          | X Anulo           | 🖛 Mbrapa    | ➡ Vazhdo              |
| Perdoruesi                   |                                     |                          |                   |             |                       |
| Ndrysho fjalekalimin         |                                     |                          |                   |             |                       |
| Menaxho perfituesit          |                                     |                          |                   |             |                       |

Shtypni "Vazhdo" për hapin e rradhes.

Si hapa të fundit, përshkruani në fushën perkatëse SMS kodin e sigurise të cilin do ta pranoni sapo të keni shtypur vazhdo në hapin paraprak dhe shtypni përfundo.

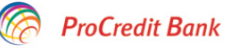

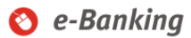

| Mire se erdhet, Banka Ime | (Hyrja e fundit: 2018-01-15 4:50:  | :38.MD )                 | Sesioni perfundon pas: 20 min   Printo   Dalje |  |  |
|---------------------------|------------------------------------|--------------------------|------------------------------------------------|--|--|
| Llogarite                 | Krijim urdhërpagese p              | eriodike kombëtare       |                                                |  |  |
| Permbledhje e llogarise   | Detaiet e llogarise                |                          |                                                |  |  |
| Levizjet ne llogari       | Numri i llogarise                  | 1234567800               |                                                |  |  |
|                           | Emri i llogarise                   | - Filan Fisteku          |                                                |  |  |
|                           | Gjendja e llogarise                | 39.116,39 EUR            |                                                |  |  |
| Transfertat               | Bilanci i vlefshem                 | 39.797,76 EUR            |                                                |  |  |
| Llogarite personale       | Detaiet mhi nerfituesin            |                          |                                                |  |  |
| Kombetare                 | Llogaria e perfituesit             | 1234567890               |                                                |  |  |
| Nderkombetare             | Emri i perfituesit                 | Banka ime                |                                                |  |  |
| Pagese e faturave         | Adresa e perfituesit               | Filan Fisteku            |                                                |  |  |
| Urdherpagesat per aprovim | Informata mbi banken e perfituesit |                          |                                                |  |  |
| Urdherpagesat e fundit    | Banken e perfituesit               | NLB Prishtina            |                                                |  |  |
| Urdhërpagesë periodike    | Detaiet e nagesës                  |                          |                                                |  |  |
| Llogarite personale       | Data e nare e realizimit           | 2018-01-18               |                                                |  |  |
| Kombetare                 | Data e fundit e realizimit         | 2018-08-18               |                                                |  |  |
| Administratë              | Perseritia                         | Mujore                   |                                                |  |  |
| Depozita me afat          | Shuma                              | 60,00 EUR                |                                                |  |  |
| Hap Depozit me Afat       | Arsyeja                            | transfer periodic - test |                                                |  |  |
|                           | Autorizim                          |                          |                                                |  |  |
|                           | Ju lutem pershkruani SMS           | kodin e sigurise         |                                                |  |  |
| Perdoruesi                |                                    |                          | X Anulo 🖛 Mbrapa 🗸 Perfundo                    |  |  |
| Ndrysho fjalekalimin      |                                    |                          |                                                |  |  |
| Menaxho perfituesit       |                                    |                          |                                                |  |  |

Kodi i sigurise per urdherpagesen periodike te juaj 60,00 nga EUR ne eshte Koha: 4:13.MD

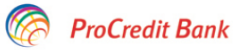

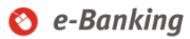

| Mire se erdhet, Banka Ime | ( Hyrja e fundit: 2018-01-15 4:50: | 38.MD )                      | Sesioni perfundon pas: 20 min   Printo   Dalje     |  |  |
|---------------------------|------------------------------------|------------------------------|----------------------------------------------------|--|--|
| Llogarite                 | Urdherpagese periodik              | e kombetare - Përmbledhje    | e fletëpagesës                                     |  |  |
| Permbledhje e llogarise   | Detajet e llogarisë                |                              |                                                    |  |  |
| Levizjet ne llogari       | Numri i llogarise                  | 1234567890                   |                                                    |  |  |
|                           | Emri i llogarise                   | - Filan Fisteku              |                                                    |  |  |
|                           | Gjendja e llogarise                | 39.116,39 EUR                |                                                    |  |  |
| Transfertat               | Bilanci i vlefshem                 | 39.797,76 EUR                |                                                    |  |  |
| Llogarite personale       | Detaiet mbi perfituesin            |                              |                                                    |  |  |
| Kombetare                 | Llogaria e perfituesit             | 1234567890                   |                                                    |  |  |
| Nderkombetare             | Emri i perfituesit                 | Banka ime                    |                                                    |  |  |
| Pagese e faturave         | Adresa e perfituesit               | 1638950097362519             |                                                    |  |  |
| Urdherpagesat per aprovim | Informata mbi banken e perfituesit |                              |                                                    |  |  |
| Urdherpagesat e fundit    | Banken e perfituesit               | NLB Prishtina                |                                                    |  |  |
| Urdhërpagesë periodike    | Detajet e fletëpagesës             |                              |                                                    |  |  |
| Llogarite personale       | Data e pare e realizimit           | 2018-01-18                   |                                                    |  |  |
| Kombetare                 | Data e fundit e realizimit         | 2018-08-18                   |                                                    |  |  |
| Administratë              | Perseritja                         | Mujore                       |                                                    |  |  |
| Depozita me afat          | Shuma                              | 60,00 EUR                    |                                                    |  |  |
| Hap Depozit me Afat       | Detalet e pageses                  | transfer periodic - test     |                                                    |  |  |
|                           | Ne kemi pranuar me sukses          | s urdherin e transferit tuaj | Permbledhja e transferit 🛉 Transfer i ri 🛛 🗙 Mbyli |  |  |
| Perdoruesi                |                                    |                              |                                                    |  |  |
| Ndrysho fjalekalimin      |                                    |                              |                                                    |  |  |
| Menaxho perfituesit       |                                    |                              |                                                    |  |  |
| Posta                     |                                    |                              |                                                    |  |  |

Pas ketij hapi, urdherpagesa juaj eshte pranuar me sukses.

## 3.3.1 Modifikim i urdhërpagesës periodike

Nëse dëshironi të modifikoni nje urdherpagese ekzistuese shtypni menynë "Menaxhim i urdherpagesave" dhe pasi te listohen urdherpagesat aktive, atehere zgjidhni butonin "Modifiko".

Keni parasysh qe urdherpagesat periodike aktive te cilat jane te hapura me mundesinë qe shuma e ekzekutimit e percaktuar nga ju mund te debitohet pjeserisht (nese fondet e juaja ne llogari nuk jane sa shuma e urdherpageses) atehere per te njejtat nuk lejohet modifikimi. Ne keto raste lejohet te anuloni te njejten dhe të krijoni një urdhërpagese të re, me shumë fikse të ekzekutimit.

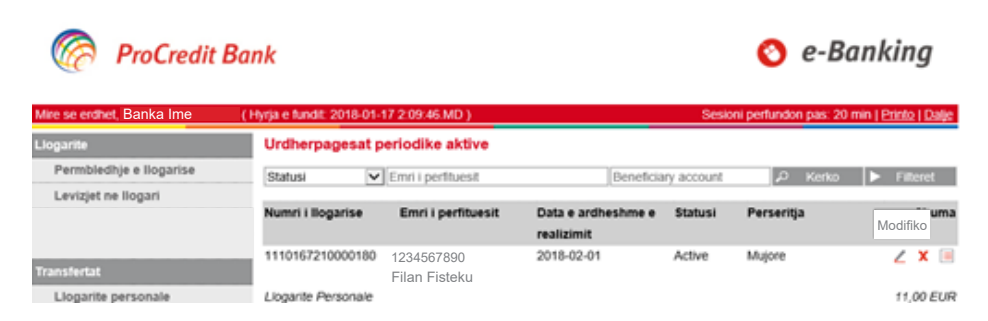

Ju mund të modifikoni datat e ekzekutimit të urdhërpagesës periodike apo shumën dhe shtypni "Vazhdo".

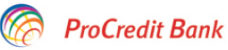

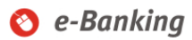

|                           | (Trijija o talitalit zo to ot tit zioott | sans y                 | 385  | ioni perturidon | pas: 20 min [ ] | Printo   Dalje |
|---------------------------|------------------------------------------|------------------------|------|-----------------|-----------------|----------------|
| Llogarite                 | Modifikoj - Kombetare U                  | Irdhërpagesë periodike |      |                 |                 |                |
| Permbledhje e llogarise   | Detajet e llogarisë                      |                        |      |                 |                 |                |
| Levizjet ne llogari       | Numri i llogarisë                        | 1234567890             |      |                 |                 |                |
|                           | Emri i llogarisë                         | - Filan Fisteku        |      |                 |                 |                |
|                           | Gjendja e llogarisë                      | 34.065,59 EUR          |      |                 |                 |                |
| Transfertat               | Balanca e vlefshme                       | 34.746,96 EUR          |      |                 |                 |                |
| Llogarite personale       | Detaiet mbi perfituesin                  |                        |      |                 |                 |                |
| Kombetare                 | Llogaria e përfituesit                   | 1234567890             |      |                 |                 |                |
| Nderkombetare             | Emri i përfituesit                       | Banka ime              |      |                 |                 |                |
| Pagese e faturave         | Adresa e përfituesit                     | Prishtine              |      |                 |                 |                |
| Urdherpagesat per aprovim | Informacion i përfitmit ban              | kar                    |      |                 |                 |                |
| Urdherpagesat e fundit    | Bankën e përfituesit                     | NLB PRISHTINA          |      |                 |                 |                |
| Urdhërpagesë periodike    | Detaiet e pagesës                        |                        |      |                 |                 |                |
| Llogarite personale       | Data më e fundit ë realizmit             | _                      |      |                 |                 |                |
| Kombetare                 | Data e pare e egzekutimit                | 2018-01-18             |      |                 |                 |                |
| Administratë              | Data e fundit e egzekutimit              | 2018-07-18             |      |                 |                 |                |
| Depozita me afat          | Perseritja                               | Mujore                 |      |                 |                 |                |
| Hap Depozit me Afat       | Statusi                                  | Aktive                 |      |                 |                 |                |
|                           | Shuma                                    | 60 , 00 E              | UR 🕐 |                 |                 |                |
|                           | Arsyeja                                  | Transfer test          |      |                 |                 |                |
| Perdoruesi                |                                          |                        |      | X Anulo         | 🗲 Mbrapa        | ➡ Vazhdo       |
| Ndrysho fjalekalimin      |                                          |                        |      |                 |                 |                |
| Menaxho perfituesit       |                                          |                        |      |                 |                 |                |
| Posta                     |                                          |                        |      |                 |                 |                |
| Dalje                     |                                          |                        |      |                 |                 |                |
|                           |                                          |                        |      |                 |                 |                |

© 2009 - 2018 ProCredit Holding | Version 3.7.8.7 (51205.3) application by Quipu GmbH Frankfurt, Germany

2018-01-17 4:23.MD

Në rast se dëshironi të modifikoni urdhërpagesen kombëtare atëhere do të duhet të aprovoni këtë modifkim me SMS kodin e sigurise si në vijim.

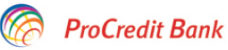

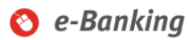

| Mire se erdhet, Banka Ime                     | ( Hyrja e fundit: 2018-01-17 2:09:46        | .MD )                 | Sesioni perfundon pas: 20 min   Printo   Dalje |  |  |
|-----------------------------------------------|---------------------------------------------|-----------------------|------------------------------------------------|--|--|
| Llogarite                                     | Modifikoj - Kombetare U                     | rdhërpagesë periodike |                                                |  |  |
| Permbledhje e llogarise                       | Detajet e llogarisë                         |                       |                                                |  |  |
| Levizjet ne llogari                           | Numri i llogarisë                           | 1234567890            |                                                |  |  |
|                                               | Emri i llogarisë                            | - Filan Fisteku       |                                                |  |  |
|                                               | Gjendja e llogarisë                         | 34.065,59 EUR         |                                                |  |  |
| Transfertat                                   | Balanca e vlefshme                          | 34.746,96 EUR         |                                                |  |  |
| Llogarite personale                           | Detaiet mbi perfituesin                     |                       |                                                |  |  |
| Kombetare                                     | Lionaria e përfituesit                      | 1234567890            |                                                |  |  |
| Nderkombetare                                 | Emri i përfituesit                          | Banka ime             |                                                |  |  |
| Pagese e faturave                             | Adresa e përfituesit                        | Prishtine             |                                                |  |  |
| Urdherpagesat per aprovim                     | Informacion i përfitmit bankar              |                       |                                                |  |  |
| Urdherpagesat e fundit                        | Bankën e përfituesit                        | NLB PRISHTINA         |                                                |  |  |
| Urdhërpagesë periodike                        | Detaiet e pagesës                           |                       |                                                |  |  |
| Llogarite personale                           | Data më e fundit e realizmit                | _                     |                                                |  |  |
| Kombetare                                     | Data e pare e realizimit                    | 2018-02-01            |                                                |  |  |
| Administratë                                  | Data e fundit e realizimit                  | 2018-08-01            |                                                |  |  |
| Depozita me afat                              | Perseritja                                  | Mujore                |                                                |  |  |
| Hap Depozit me Afat                           | Statusi                                     | Aktive                |                                                |  |  |
|                                               | Shuma                                       | 60,00 EUR             |                                                |  |  |
|                                               | Arsyeja                                     | Transfer test         |                                                |  |  |
|                                               | Autorizim                                   |                       |                                                |  |  |
| Perdoruesi                                    | Ju lutem pershkruani SMS ko                 | din e sigurise        |                                                |  |  |
| Ndrysho fjalekalimin                          |                                             |                       |                                                |  |  |
| Menaxho perfituesit                           |                                             |                       | X Anulo 🖕 Mbrapa ✔ Perfundo                    |  |  |
| Posta                                         |                                             |                       |                                                |  |  |
| Dalje                                         |                                             |                       |                                                |  |  |
| © 2009 - 2018 ProCredit Holding   Version 3 7 | 8.7 (51205.3) application by Quinu GmbH Fra | inkfurt Germany       | 2018-01-17 4-24 MD                             |  |  |

Shtypni butonin "Përfundo" për të ruajtur ndryshimet të cilat do të aplikohen nga data e përzgjedhur nga ju.

## 3.3.2 Anulimi i urdhërpagesës periodike

Për të anuluar një urdhërpagese periodike aktive atëhere shtypni figuren (X) me poshte.

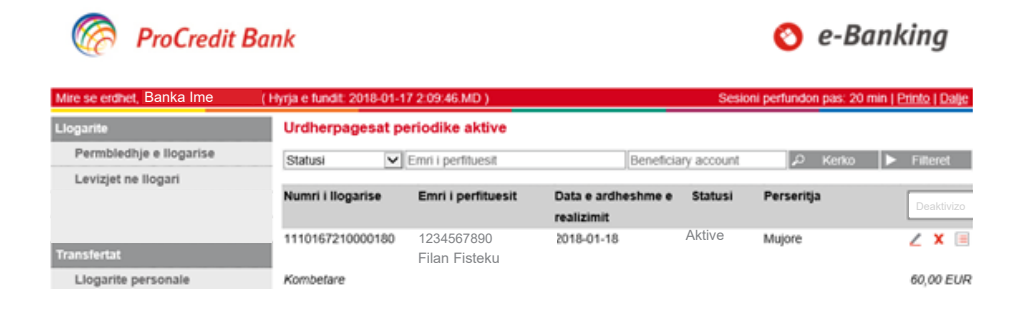

Në rast se kerkohet përshkruani kodin e sigurisie që do të pranoni me SMS dhe shtypni "Deaktivizo".

| Mire se erdhet, Banka Ime | (Hyrja e fundit: 2018-01-17 2:09:46.      | MD)                      | Sesioni perfundon pas: 20 min   Printo   Da |
|---------------------------|-------------------------------------------|--------------------------|---------------------------------------------|
| Llogarite                 | Deaktivizo - Kombetare L                  |                          |                                             |
| Permbledhje e llogarise   | Detajet e llogarisë                       |                          |                                             |
| Levizjet ne llogari       | Numri i Ilogarisë                         | 1234567890               |                                             |
|                           | Emri i llogarisë                          | - Filan Fisteku          |                                             |
|                           | Gjendja e llogarisë                       | 34.065,59 EUR            |                                             |
| Fransfertat               | Balanca e vlefshme                        | 34.746,96 EUR            |                                             |
| Llogarite personale       | Detaiet mbi perfituesin                   |                          |                                             |
| Kombetare                 | Llogaria e përfituesit                    | 1234567890               |                                             |
| Nderkombetare             | Emri i përfituesit                        | Banka ime                |                                             |
| Pagese e faturave         | Adresa e përfituesit                      | Prishtine                |                                             |
| Urdherpagesat per aprovim | Informacion i përfitmit banka             | ar                       |                                             |
| Urdherpagesat e fundit    | Bankën e përfituesit                      | NLB PRISHTINA            |                                             |
| Urdhërpagesë periodike    | Detaiet e nagesës                         |                          |                                             |
| Llogarite personale       | Statusi                                   | Aktive                   |                                             |
| Kombetare                 | Data më e fundit e realizmit              | _                        |                                             |
| Administratë              | Data e ardheshme e realizimit             | 2018-01-18               |                                             |
| Depozita me afat          | Data e pare e realizimit                  | 2018-01-18               |                                             |
| Hap Depozit me Afat       | Data e fundit e realizimit                | 2018-08-18               |                                             |
|                           | Perseritja                                | Mujore                   |                                             |
|                           | Shuma                                     | 60,00 EUR                |                                             |
|                           | Arsyeja                                   | transfer periodic - test |                                             |
| Perdoruesi                | Autorizim                                 |                          |                                             |
| Ndrysho fjalekalimin      | lu lutem pershkruani SMS kodin e sigurise |                          |                                             |
| Menaxho perfituesit       |                                           |                          |                                             |
| Posta                     |                                           |                          | 🗴 Anulo 🖕 Mbrapa 🗎 Deaktiv                  |
| Dalje                     |                                           |                          |                                             |

Me këtë hap dhe sapo të shtypni "Deaktivizo", urdhërpagesa periodike do të anulohet.

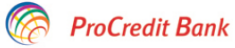

#### 🔇 e-Banking

| Mire se erdhet, Banka Ime | ( Hyrja e fundit: 2018-01-17 2:09:46 | .MD)                     | Sesioni perfundon pa        | s: 20 min   <u>Printo   Dalje</u> |
|---------------------------|--------------------------------------|--------------------------|-----------------------------|-----------------------------------|
| Llogarite                 | Deaktivizo - Kombetare               | Urdhërpagesë periodike   |                             |                                   |
| Permbledhje e llogarise   | Detajet e llogarisë                  |                          |                             |                                   |
| Levizjet ne llogari       | Numri i llogarise                    | 1234567800               |                             |                                   |
|                           | Emri i llogarisë                     | - Filan Fisteku          |                             |                                   |
|                           | Gjendja e llogarise                  | 34.065,59 EUR            |                             |                                   |
| Transfertat               | Bilanci i vlefshem                   | 34.746,96 EUR            |                             |                                   |
| Llogarite personale       | Detaiet mbi nerfituesin              |                          |                             |                                   |
| Kombetare                 | Llogaria e përfituesit               | 1234567800               |                             |                                   |
| Nderkombetare             | Emri i përfituesit                   | Banka ime                |                             |                                   |
| Pagese e faturave         | Adresa e përfituesit                 | Prishtine                |                             |                                   |
| Urdherpagesat per aprovim | Informacion i përfitmit bank         | ar                       |                             |                                   |
| Urdherpagesat e fundit    | Bankën e përfituesit                 | NLB PRISHTINA            |                             |                                   |
| Urdhërpagesë periodike    | Detaiet e nageses                    |                          |                             |                                   |
| Llogarite personale       | Statuci                              | Anuluar                  |                             |                                   |
| Kombetare                 | Data më e fundit e realizmit         | _                        |                             |                                   |
| Administratë              | Data e ardheshme e realizimit        | _                        |                             |                                   |
| Depozita me afat          | Data e pare e realizimit             | 2018-01-18               |                             |                                   |
| Hap Depozit me Afat       | Data e fundit e realizimit           | 2018-08-18               |                             |                                   |
|                           | Perseritja                           | Mujore                   |                             |                                   |
|                           | Shuma                                | 60,00 EUR                |                             |                                   |
|                           | Arsyeja                              | transfer periodic - test |                             |                                   |
| Perdoruesi                |                                      |                          |                             |                                   |
| Ndrysho fjalekalimin      | Urdhërpagesë periodike e d           | eaktivizuar me sukses    | 🔎 Kthehu tek administratori | Kthehu tek permbledhjet           |
| Menaxho perfituesit       |                                      |                          |                             |                                   |
| Posta                     |                                      |                          |                             |                                   |
| Dalje                     |                                      |                          |                             |                                   |
|                           |                                      |                          |                             |                                   |

© 2009 - 2018 ProCredit Holding | Version 3.7.8.7 (51205.3) application by Quipu GmbH Frankfurt, Germany

2018-01-17 4:27.MD